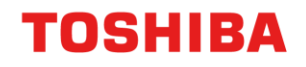

# PRINTER / MFD REMOTE SETUP

### **Microsoft Windows 10**

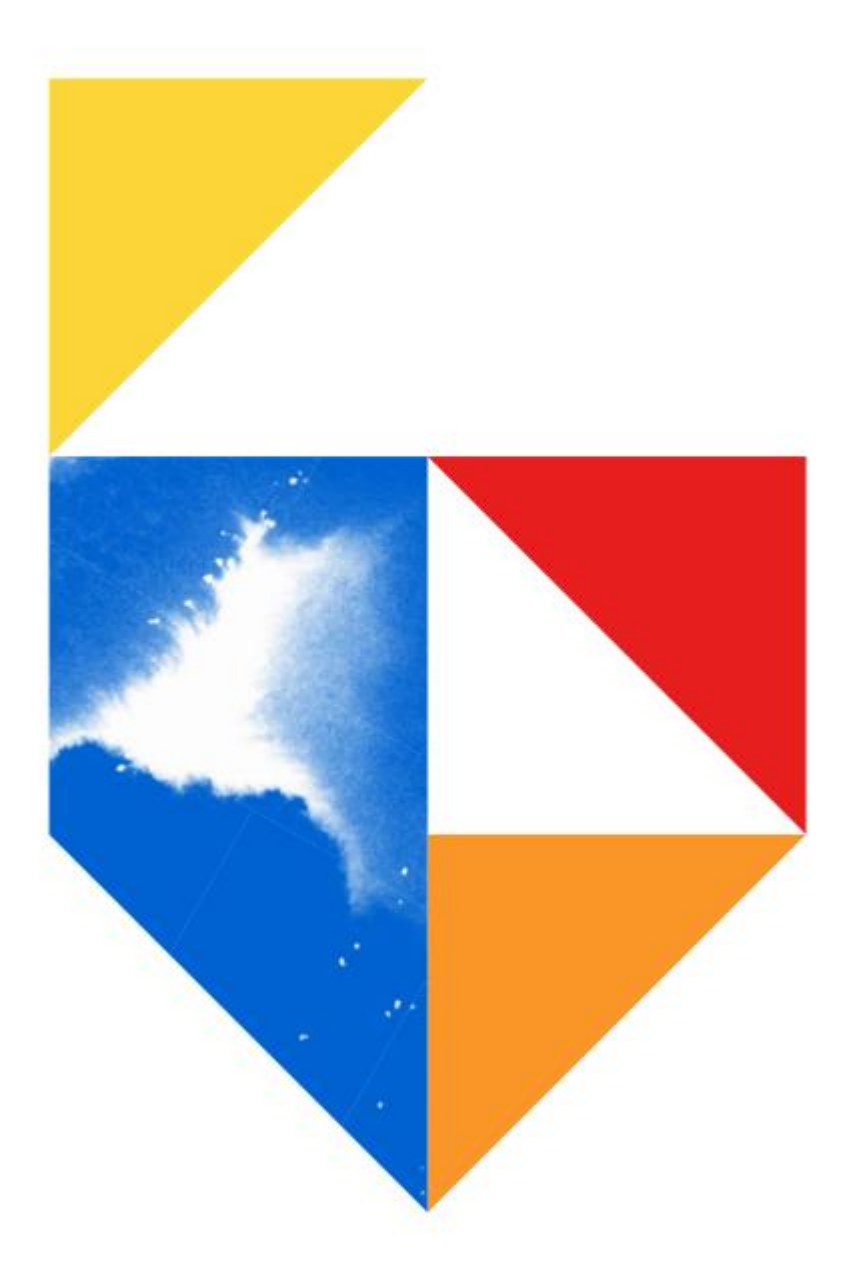

# **Microsoft Windows 10 Driver Installation**

This guide was created to assist remote users working from home, in the setup of their Printer or MFD.

All guides were created using Windows 10

#### This document covers the following models

| Desktop A4 Series 2                         |
|---------------------------------------------|
| Colour                                      |
| - e-STUDIO 338CS / 388CS / 388CP / 389CS    |
| - e-STUDIO 479CS                            |
| Monochrome                                  |
| - e-STUDIO 408P / 408S / 408P / 448S        |
| - e-STUDIO 478S / 478P / 528P               |
| Desktop A4 Series 1                         |
| Colour                                      |
| - e-STUDIO 305CS / 385S / 305CP / 306CS     |
| Monochrome                                  |
| - e-STUDIO 385P / 470P / 520P / 525P / 425S |
| Other Series                                |
| Mono                                        |
| - e-STUDIO 2309A / e-STUDIO 2822 AF         |

#### Downloading the Driver:

1. Find and download your driver at <a href="https://www.toshiba-business.com.au/support/drivers">https://www.toshiba-business.com.au/support/drivers</a> search for your Toshiba MFD model in the Search bar

| Drivers           |                                                                                  |
|-------------------|----------------------------------------------------------------------------------|
|                   |                                                                                  |
| SEARCH BY PRODUCT | For example e-STUDIO2050c, 2050c or just e-STUDIO then select model from dropdow |

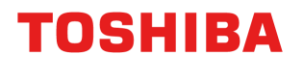

2. After searching, please select the driver of your choice and select "Download"

| e-STUDI                                                                                                    | 0479CS                                                                                             | Download D           | etails            |            |      |
|----------------------------------------------------------------------------------------------------|----------------------------------------------------------------------------------------------------|----------------------|-------------------|------------|------|
| Save time with the Toshiba<br>integrated software and sol<br>with print and scanning spe<br>work moving. Look professi<br>Read More > | e-STUDIO479CS's<br>utions. Stay productive<br>eds fast enough to keep<br>onal with vibrant colour. |                      | Find Another Prod | uct        | irch |
| DRIVERS                                                                                                    |                                                                                                    |                      | Operating System  | Windows 10 | ·    |
| Driver                                                                                                    | Version                                                                                            | Operating System     | File Size         |            |      |
| FAX                                                                                                    | 2.13.1.0                                                                                           | Windows 10 32-64 Bit | 23.9 Mb           | Download   |      |
| Generic Driver                                                                                                    | 2,13.1.0                                                                                           | Windows 10 32-64 Bit | 24 Mb             | Download   |      |
| Generic PCL XL                                                                                                    | 2.13.1.0                                                                                           | Windows 10 32-64 Bit | 24.2 Mb           | Download   |      |
| Generic PS3                                                                                                    | 2.13.1.0                                                                                           | Windows 10 32-64 Bit | 24.1 Mb           | Download   |      |

3. Click "**Open**" once the file has downloaded.

|                 | Generic PCL XL                 |
|-----------------|--------------------------------|
|                 | Open                           |
|                 | Always open files of this type |
|                 | Show in folder                 |
| DesktopA4OEM_G. | Cancel                         |

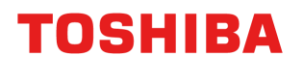

4. Browse to your downloads directory double click on the file, then click on "Extract all"

| Extract                 | DesktopA4OEM_Gener         | icDriver_PS_x86_x64_V2.13.1.0.zip |                 |     |
|-------------------------|----------------------------|-----------------------------------|-----------------|-----|
| Compressed Folder Tools |                            |                                   |                 |     |
| e old<br>nts WIP        | t Goal Documents           | Extract<br>all                    |                 |     |
| Extract To              |                            |                                   |                 |     |
| nloads > DesktopA40EM_G | GenericDriver_PS_x86_x64_\ | V2.13.1.0.zip                     |                 |     |
| ^ Name                  | ^                          | Туре                              | Compressed size | Pas |
| amd                     | 164                        | File folder                       |                 |     |
| en 📊                    |                            | File folder                       |                 |     |
| i386                    |                            | File folder                       |                 |     |
| TSUI                    | D1n4b.gd_                  | GD_ File                          | 4 KB            | No  |
| TSUI                    | D1n4b.xm_                  | XM_ File                          | 2 KB            | No  |
| TSUI                    | D1n4bw.xm_                 | XM_ File                          | 5 KB            | No  |
| isut 🤪 Tsut             | D1n40.cat                  | Security Catalog                  | 16 KB           | No  |
| TSUI                    | D1n40.in_                  | IN_ File                          | 1 KB            | No  |
| 🔄 TSU                   | D1n40.inf                  | Setup Information                 | 5 KB            | No  |
| TSUE                    | D1n40.tx_                  | TX_File                           | 117 KB          | No  |
| TSUL                    | D1nimg.pn_                 | PN_File                           | 1 KB            | No  |
| TSUI                    | D1np0.xm_                  | XM_File                           | 6 KB            | No  |
| TSUI                    | D1npt.xm_                  | XM_ File                          | 32 KB           | No  |
|                         |                            |                                   |                 | - 1 |

#### 5. Then click on "Extract"

|                                                                                 | × |
|---------------------------------------------------------------------------------|---|
|                                                                                 |   |
|                                                                                 |   |
| Select a Destination and Extract Files                                          |   |
| Files will be extracted to this folder:                                         |   |
| :\Users\jmcque\Downloads\DesktopA4OEM_GenericDriver_PS_x86_x64_V2.13.1.0 Browse |   |
| Show extracted files when complete                                              |   |
|                                                                                 |   |
|                                                                                 |   |
|                                                                                 |   |
|                                                                                 |   |
|                                                                                 |   |
|                                                                                 |   |
| _                                                                               | _ |
| Extract Cance                                                                   | I |

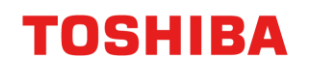

#### Creating a Print Queue:

1. Click on the search option on the taskbar, type in "Control Panel" and select it

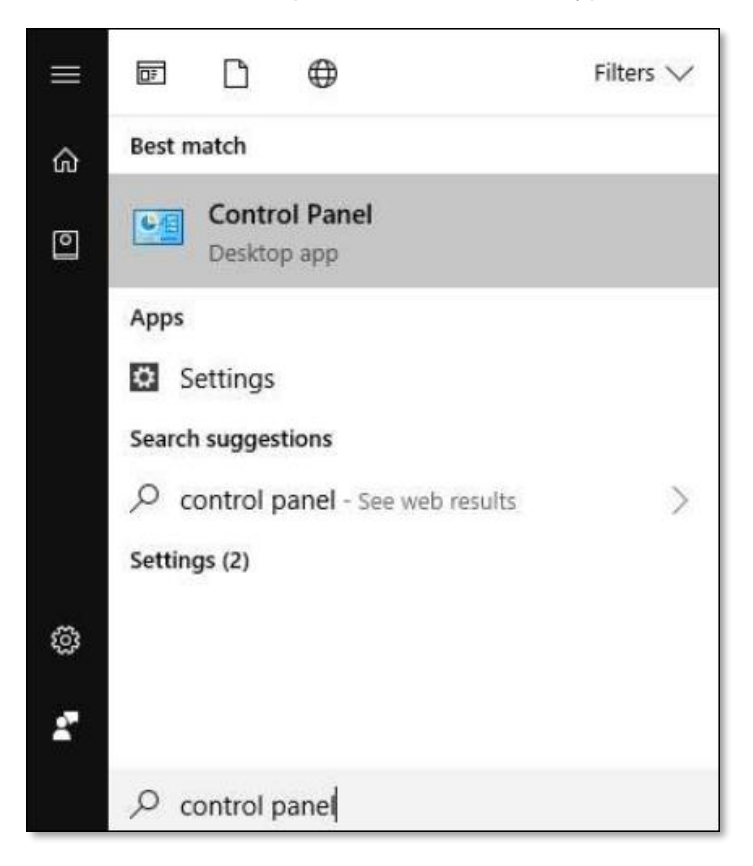

2. Next press the "View devices and printers" link

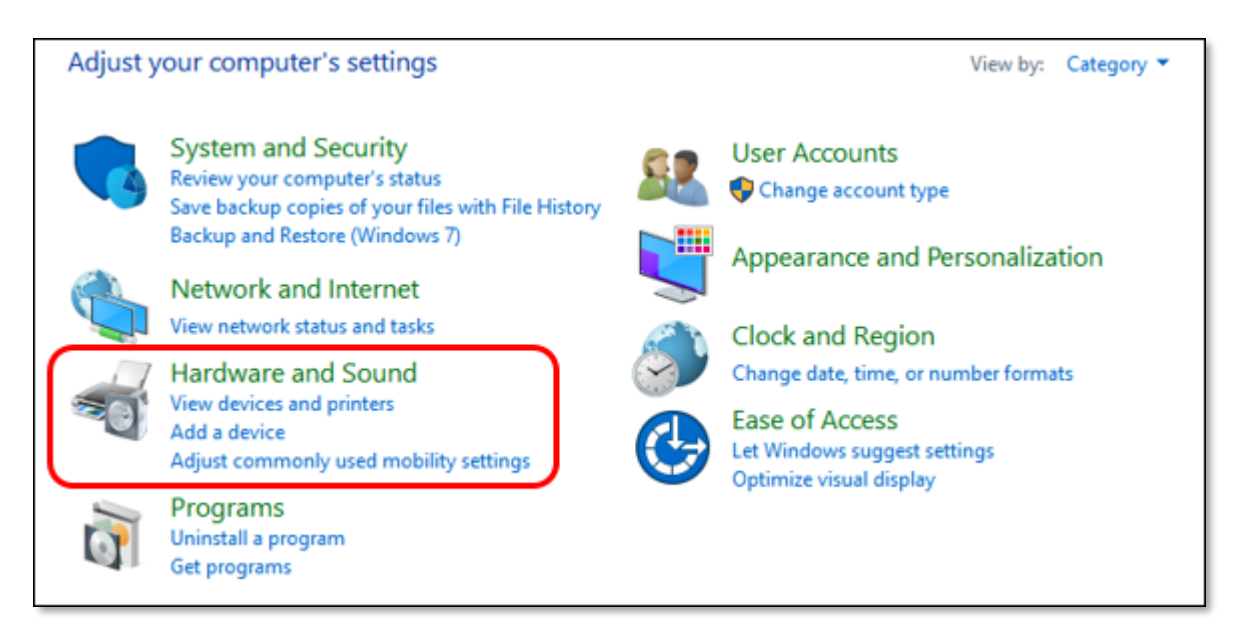

3. Next press the "Add a printer" button

| 🐞 Devices and                            | d Printers                                 |                                              |                   |                   |                                           |                    |
|------------------------------------------|--------------------------------------------|----------------------------------------------|-------------------|-------------------|-------------------------------------------|--------------------|
| $\leftrightarrow$ $\rightarrow$ $\sim$   | 个 🟗 > Con                                  | trol Panel > /                               | All Control Pan   | el Items → De     | evices and Print                          | ers                |
| Add a device                             | Add a pri                                  | nter                                         |                   |                   |                                           |                    |
| ∨ Devices (7                             | ) (                                        |                                              |                   |                   |                                           |                    |
| Bluetooth<br>Mouse<br>M336/M33<br>7/M535 | Headphon<br>e<br>(Plantronic<br>s Savi 820 | Plantronics<br>Savi 8200<br>Office<br>Series | SAMSUNG           | TAP-17695         | Toshiba<br>Thunderbol<br>t3 Dock<br>Audio | USB<br>Keyboard    |
|                                          | ·' <                                       |                                              |                   |                   |                                           |                    |
| Desktop<br>Virtual on<br>ultron          | es305CP                                    | es407CS                                      | es3505AC -<br>PS3 | e-STUDIO<br>338CS | e-STUDIO<br>408P                          | e-STUDIO<br>2000AC |

4. Next press "The printer that I want isn't listed"

|                                                                 | -    |        |
|-----------------------------------------------------------------|------|--------|
|                                                                 |      |        |
| Choose a device or printer to add to this PC<br>Select a device | 2    |        |
|                                                                 |      |        |
|                                                                 |      |        |
|                                                                 |      |        |
|                                                                 |      |        |
| The printer that I want isn't listed                            |      |        |
|                                                                 | Next | Cancel |

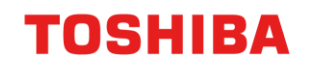

5. Select Add a printer using a "TCP/IP address or hostname" and click "Next"

| >                                                                                                    | < |
|----------------------------------------------------------------------------------------------------|---|
| Find a printer by other options <ul> <li>My printer is a little older. Help me find it.</li> <li>Find a printer in the directory, based on location or feature</li> <li>Select a shared printer by name</li> </ul> |   |
| Example: \\computername\printername or<br>http://computername/printers/printername/.printer                                                                                                    |   |
| <ul> <li>Add a Bluetooth, wireless or network discoverable printer</li> <li>Add a local printer or network printer with manual settings</li> </ul>                                                                 |   |
| Next Cancel                                                                                                    | ] |

 Change Device type to be TCP/IP Device and then type in the IP Address of the MFD in "Hostname or IP Address" then uncheck "Query the printer and automatically select the driver to use" to deselect that option

|   | _                             | ×                               |
|---|-------------------------------|---------------------------------|
| ÷ | Ð                             |                                 |
|   | Type a printer hostname of    | or IP address                   |
|   | Device type:                  | Autodetect ~                    |
|   | Hostname or IP address:       | 192.168.0.150                   |
|   | Port name:                    | 192.168.0.150                   |
|   | Query the printer and automat | ically select the driver to use |
|   |                               |                                 |
|   |                               |                                 |
|   |                               |                                 |
|   |                               |                                 |
|   |                               | Next Cancel                     |

#### 7. Click on "Have Disk"

| ÷ | -       |                                                                                                    | × |
|---|---------|----------------------------------------------------------------------------------------------------|---|
|   | Install | the printer driver                                                                                                    |   |
|   | 3       | Choose your printer from the list. Click Windows Update to see more models.<br>To install the driver from an installation CD, click Have Disk. |   |
|   | Printer | 5                                                                                                    |   |
|   |         |                                                                                                    |   |
|   | C Thi   | is driver is digitally signed. Windows Update Have Disk                                                                                        |   |
|   |         | Next Cancel                                                                                                    |   |

#### 8. Click on "Browse"

| 3                               | Install Fro | om Disk                                                                                                   | ×      |
|---------------------------------|-------------|----------------------------------------------------------------------------------------------------|--------|
|                                 |             | Insert the manufacturer's installation disk, and then make sure that the correct drive is selected below. | OK     |
| Manufac<br>Fuji Xero<br>Generic |             |                                                                                                    |        |
| Google In                       |             | Copy manufacturer's files from:                                                                           |        |
| Lexmark                         |             | A:\ ~                                                                                                    | Browse |

9. Locate the extracted Printer Driver file from our Toshiba Website

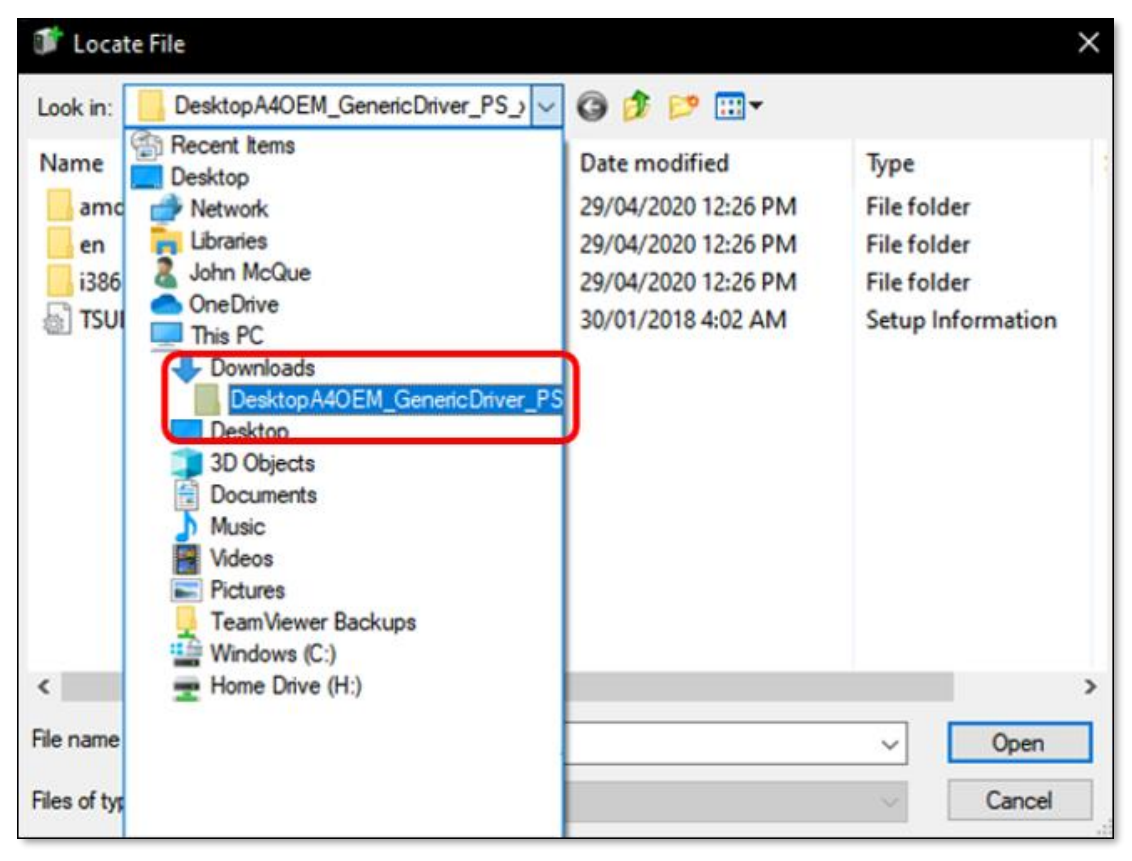

10. Select the .inf file and click "Open"

| 🧊 Locate Fi    | le                                |                     |                            | $\times$ |
|----------------|-----------------------------------|---------------------|----------------------------|----------|
| Look in:       | DesktopA40EM_GenericDriver_PS_> ~ | G 🤌 📂 🛄 -           |                            |          |
| Name           | ^                                 | Date modified       | Туре                       | :        |
| amd64          |                                   | 29/04/2020 12:26 PM | File folder                |          |
| en 🔤           |                                   | 29/04/2020 12:26 PM | File folder                |          |
| i386           |                                   | 29/04/2020 12:26 PM | File folder                |          |
| 👼 TSUD1n4      | 40.inf                            | 30/01/2018 4:02 AM  | Setup Information          |          |
|                |                                   |                     |                            |          |
|                |                                   |                     |                            | ~        |
| File name:     | TSUD1n40.inf                      |                     | <ul> <li>✓ Open</li> </ul> |          |
| Files of type: | Setup Information (*.inf)         |                     | <ul> <li>Cancel</li> </ul> |          |

#### 11. Click on "Next"

|   |                |                                                                           |                            | ×           |
|---|----------------|---------------------------------------------------------------------------|----------------------------|-------------|
| ÷ |                |                                                                           |                            |             |
|   | Insta          | I the printer driver                                                      |                            |             |
|   |                | Choose your printer from the list. Click Wind                             | dows Update to see more mo | dels.       |
|   |                | To install the driver from an installation CD,                            | click Have Disk.           |             |
|   |                |                                                                           |                            |             |
|   | Print<br>Print | ers<br>ISHIBA Generic Printer PS3                                         |                            |             |
|   | Ţ              | his driver is digitally signed.<br>ell me why driver signing is important | Windows Update             | Have Disk   |
|   |                |                                                                           |                            | Next Cancel |

12. Select "TOSHIBA Universal PS3" and click on "Next"

| <b>₽</b>                                                       |                                          |                                                                                           |              |
|----------------------------------------------------------------|------------------------------------------|-------------------------------------------------------------------------------------------|--------------|
| Choose your pr<br>To install the dr                            | river<br>inter from th<br>iver from an i | list. Click Windows Update to see m<br>nstallation CD, click Have Disk.                   | iore models. |
| Manufacturer<br>Google Inc.<br>Lexmark<br>Microsoft<br>TOSHIBA | ^                                        | Printers<br>TOSHIBA Universal Printer 2<br>TOSHIBA Universal PS3<br>TOSHIBA Universal XPS |              |
| This driver is digital                                         | y signed.                                | Windows Upda                                                                              | te Have Disk |

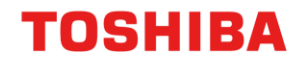

13. Click on "Replace the Current Driver" if prompted, then click "Next"

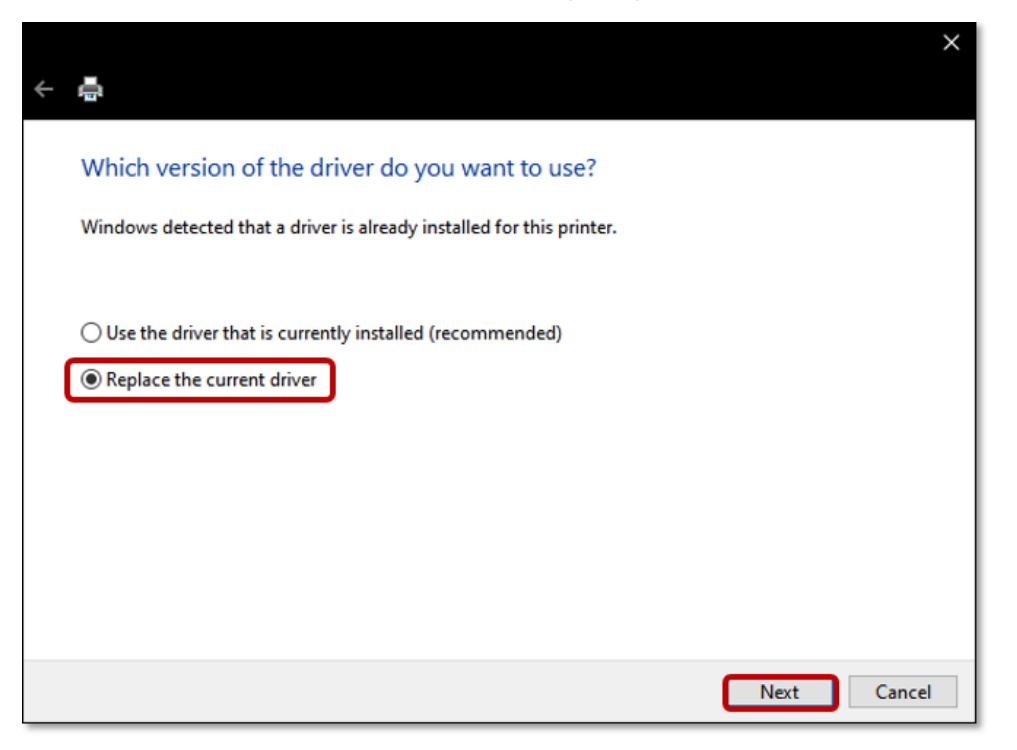

- 14. Select "Yes" if you are prompted to allow "User Account Control"
- 15. Select "Do not share this printer" and click "Next"

| -                                                              |                                                                                                   | ×                  |
|----------------------------------------------------------------|---------------------------------------------------------------------------------------------------|--------------------|
| Printer Sharing                                                |                                                                                                   |                    |
| If you want to share this print<br>a new one. The share name w | er, you must provide a share name. You can use the sugg<br>ill be visible to other network users. | ested name or type |
| Do not share this printer                                      |                                                                                                   |                    |
| O Share this printer so that o                                 | thers on your network can find and use it                                                         |                    |
| Share name:                                                    |                                                                                                   |                    |
| Location:                                                      |                                                                                                   |                    |
| Comment:                                                       |                                                                                                   |                    |
|                                                                |                                                                                                   |                    |
|                                                                |                                                                                                   |                    |
|                                                                | Nex                                                                                               | t Cancel           |

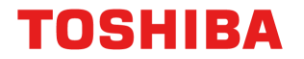

16. Click on "Print a test page" and then select "Finish". Check "Set as the Default Printer" if required

| ÷ | ><br>                                                                                                    | < |
|---|----------------------------------------------------------------------------------------------------|---|
|   | You've successfully added TOSHIBA Universal PS3                                                                                           | ] |
|   | Set as the default printer                                                                                                    |   |
|   |                                                                                                    |   |
|   |                                                                                                    |   |
|   | To check if your printer is working properly, or to see troubleshooting information for the printer, print a test page. Print a test page |   |
|   | Finish Cancel                                                                                                    | ] |

**Congratulations!** If you can see your printed test page on your Toshiba Copier then you have successfully installed your Toshiba Universal PS3 Print Driver, Please note that it is recommended you change the TCP/IP port settings listed in the '**Optional Settings**' Chapter following.

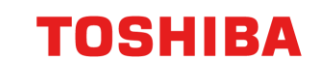

## **Optional Driver Settings**

1. Click on the search option on the taskbar, type in "Control Panel" and select

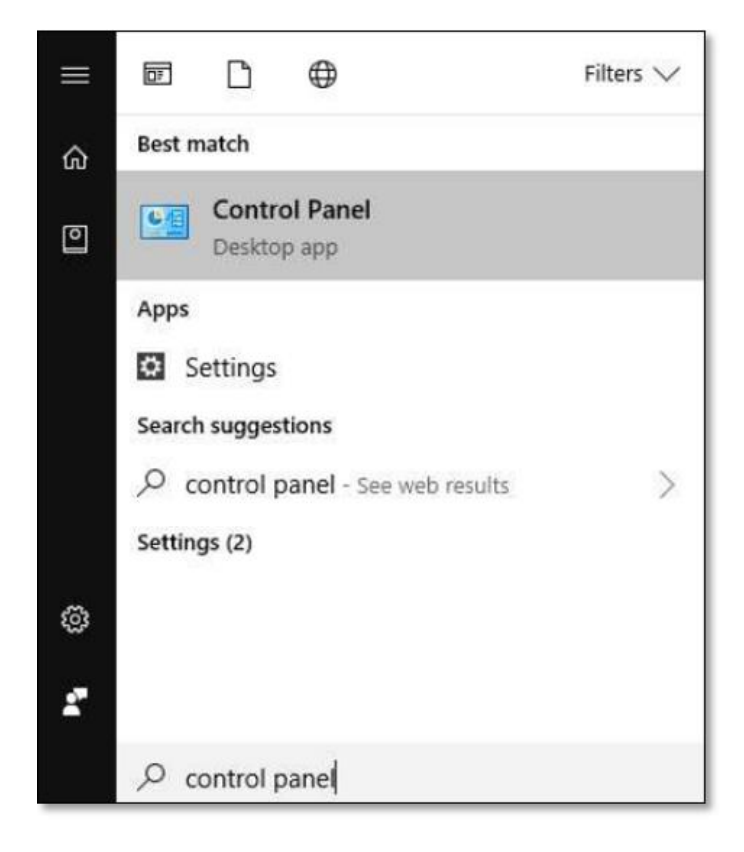

2. Select "View devices and printers"

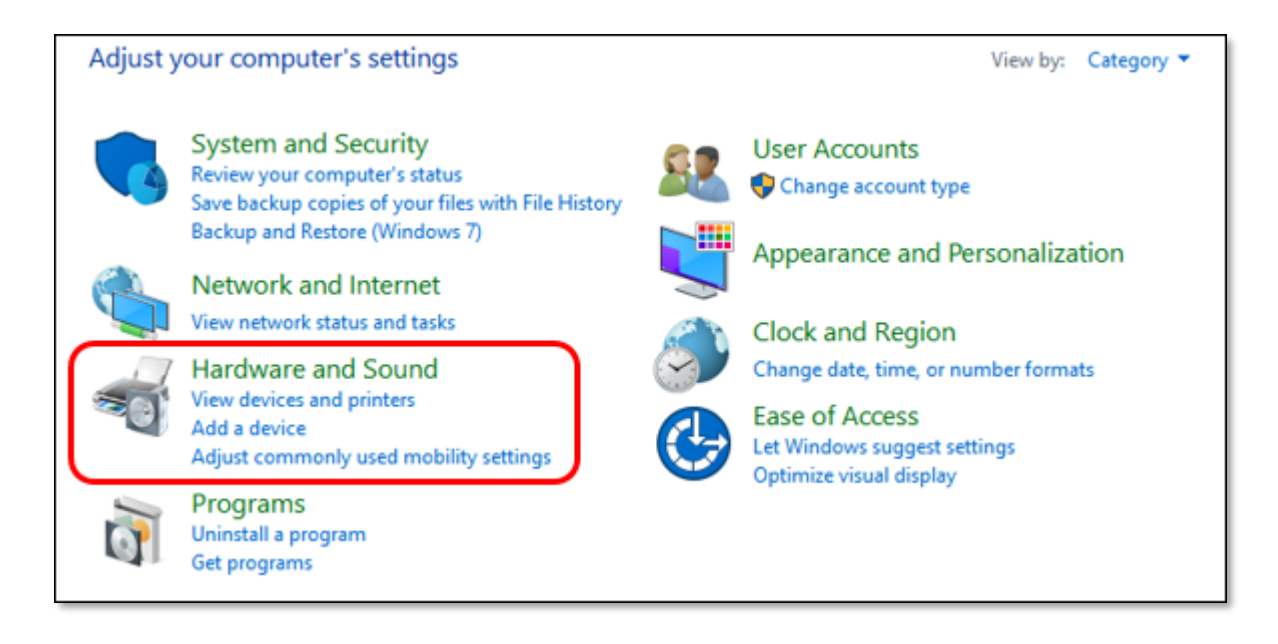

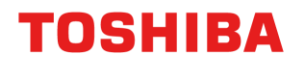

3. Next Right click on your Toshiba Universal PS3 and select "Printer Properties"

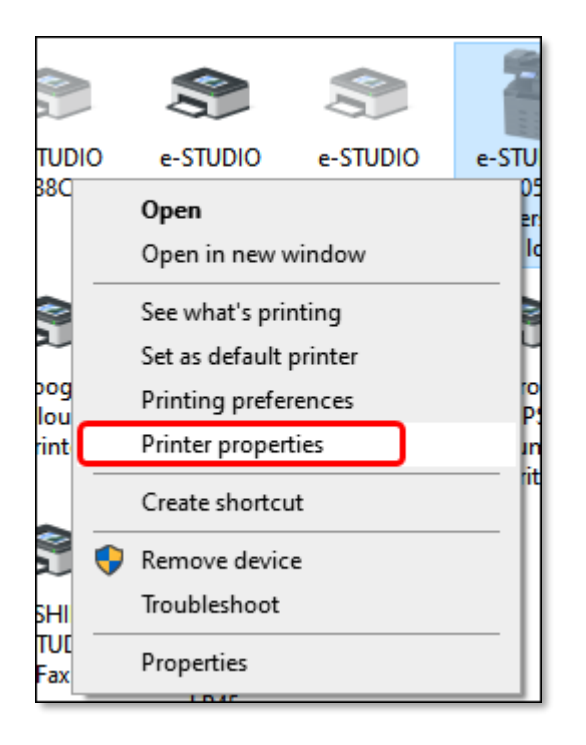

4. Next select the "Ports" tab

| ~                                        |             |             |           |         |              |  |
|------------------------------------------|-------------|-------------|-----------|---------|--------------|--|
| 50                                       | TOSHIBA     | Universal I | 253       |         |              |  |
| ocation:                                 |             |             |           |         |              |  |
| Comment:                                 |             |             |           |         |              |  |
| Model:                                   | TOSHIBA     | Universal P | \$3       |         |              |  |
| Color: Yes                               |             |             | Paper ava | ilable: |              |  |
| Double-sid<br>Staple: Yes<br>Speed: 65 p | ed: Yes     |             | A4        |         | ^            |  |
| Maximum                                  | resolution: | 600 dpi     |           |         | $\checkmark$ |  |
|                                          |             | Pre         | eferences | Print   | Test Page    |  |
|                                          |             |             |           |         |              |  |
|                                          |             |             |           |         |              |  |

5. Next select the "Configure Port" button

| Port<br>PORTPROMPT:<br>nul:<br>FOXIT_Reader:<br>GCP: | Description<br>Local Port<br>Local Port<br>Local Port | Printer<br>Microsoft XPS Docum<br>Send To OneNote 16<br>Foxit Reader PDF Print<br>Google Cloud Printer |   |
|------------------------------------------------------|-------------------------------------------------------|----------------------------------------------------------------------------------------------------|---|
| ☐ Microsoft.Office.O<br>¢                            | App Monitor                                           | OneNote >                                                                                              | ~ |
| Enable bidirectional su                              | upport                                                | Configure Port                                                                                         |   |

 Next please change the Protocol from "Raw to LPR", after doing this please type "Print" into the LPR Settings Queue Name and press "OK"

| Configure Standard TCP/IP Por | rt Monito | tor X         |  |  |  |
|-------------------------------|-----------|---------------|--|--|--|
| Port Settings                 |           |               |  |  |  |
| Port Name:                    |           | 192.168.0.150 |  |  |  |
| Printer Name or IP Address:   |           | 192.168.0.150 |  |  |  |
| Protocol                      |           |               |  |  |  |
| ◯ Raw                         |           | ● LPR         |  |  |  |
| Raw Settings                  |           |               |  |  |  |
| Port Number:                  | 9100      |               |  |  |  |
| LPR Settings                  |           |               |  |  |  |
| Queue Name:                   | print     |               |  |  |  |
| LPR Byte Counting Ena         | abled     |               |  |  |  |
| SNMP Status Enabled           |           |               |  |  |  |
| Community Name:               | public    |               |  |  |  |
| SNMP Device Index:            | 1         |               |  |  |  |
|                               |           |               |  |  |  |
|                               |           | OK Cancel     |  |  |  |

You have now changed the Port Settings for your Toshiba Printer